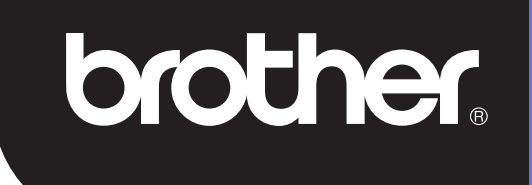

# **DSmobile 700D**

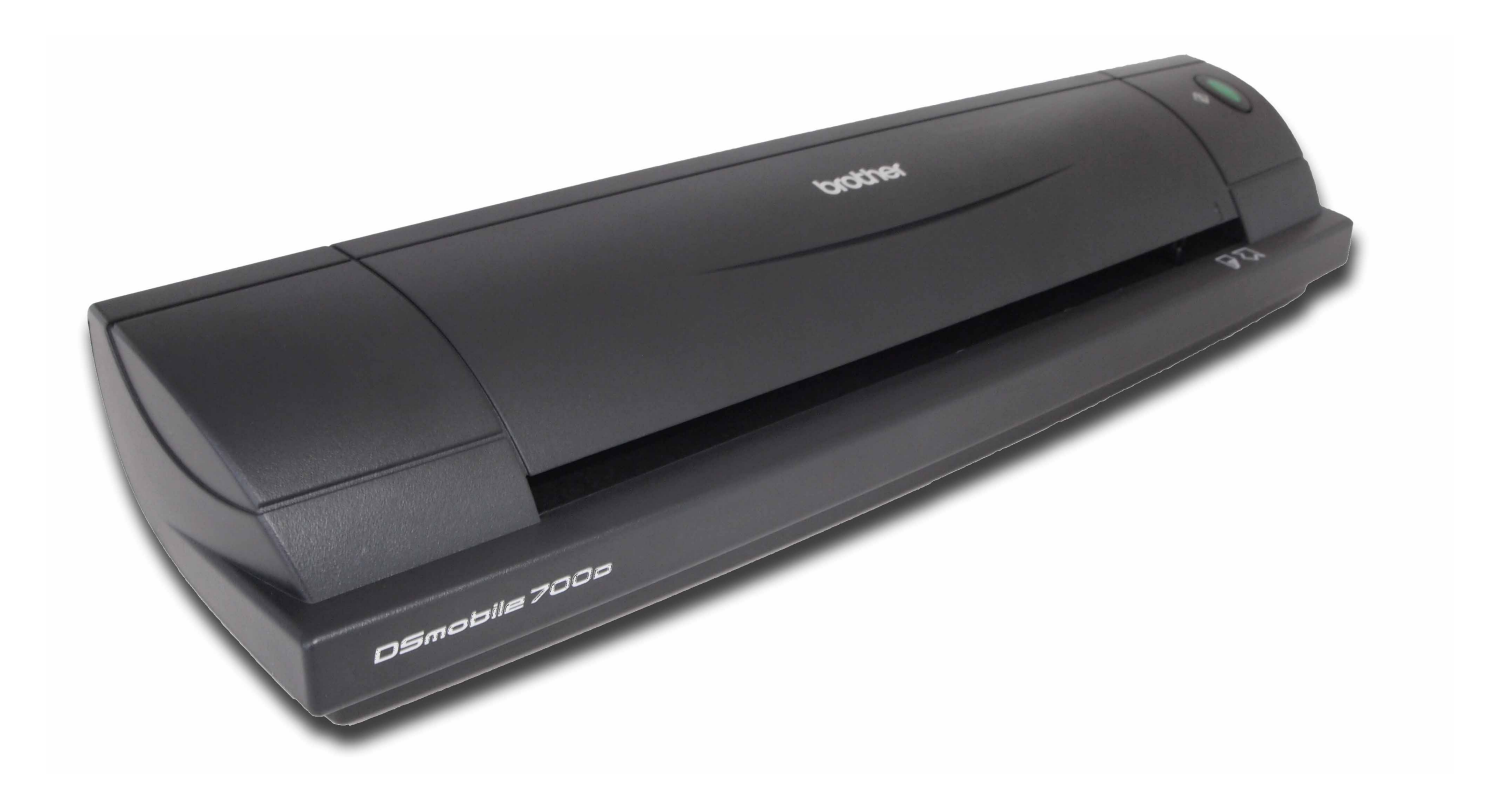

# Guía del usuario

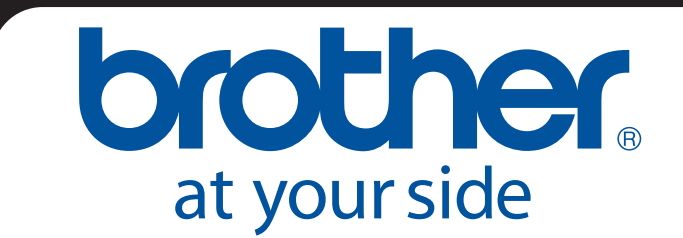

SPA Versión B

## Marcas comerciales

Adobe<sup>®</sup> y el logotipo Adobe, Acrobat<sup>®</sup>, Photoshop<sup>®</sup> y Reader<sup>®</sup> son marcas registradas de Adobe Systems Inc. Brother<sup>®</sup> es una marca registrada de Brother Industries, Ltd.

Apple<sup>®</sup>, Macintosh<sup>®</sup>, Mac<sup>®</sup>, el logotipo de Mac, Mac OS<sup>®</sup>, Lion<sup>®</sup>, Snow Leopard<sup>®</sup>, Leopard<sup>®</sup>, Tiger<sup>®</sup> y Panther<sup>®</sup> son marcas registradas de Apple Computer, Inc., registradas en Estados Unidos y en otros países.

PageManager<sup>®</sup> es una marca registrada de NewSoft America, Inc.

Post-It<sup>®</sup> es una marca registrada de 3M Company.

Windex<sup>®</sup> es una marca registrada de S.C. Johnson Company.

Microsoft<sup>®</sup>, Windows<sup>®</sup> y el logotipo de Windows son marcas comerciales o marcas registradas de Microsoft Corporation en Estados Unidos y en otros países. Windows Vista<sup>®</sup> es una marca registrada o marca comercial de Microsoft Corporation en Estados Unidos y/o en otros países. El nombre oficial de Windows es el Sistema Operativo Microsoft Windows.

Wite-Out<sup>®</sup> es una marca registrada de Wite-Out Products, Inc.

Todas las demás marcas comerciales son marcas registradas o marcas comerciales de sus respectivos propietarios en Estados Unidos y en otros países.

## Información sobre la garantía

Para obtener información sobre la garantía y el registro, visite www.brother.eu

© 2012 Brother International Europe

# Guía de seguridad del producto

## Símbolos y convenciones utilizados en este manual

| Advertencia  | ADVERTENCIA indica una situación potencialmente peligrosa que, si no se evita, puede resultar en muerte o en daños graves.                                 |
|--------------|----------------------------------------------------------------------------------------------------|
| A Precaución | PRECAUCIÓN indica una situación potencialmente peligrosa que, si no se evita, puede resultar en daños leves o moderados.                                   |
| Importante   | IMPORTANTE indica una situación potencialmente peligrosa que, si no se evita, puede dar lugar a daños materiales o pérdidas de funcionalidad del producto. |
|              | Indica peligros potenciales.                                                                                                    |
| $\otimes$    | Indica acciones que no se deben realizar.                                                                                                    |
|              | Indica acciones que se deben realizar.                                                                                                    |

|   | Advertencia |                             |                                                                                                    |  |
|---|-------------|-----------------------------|----------------------------------------------------------------------------------------------------|--|
|   | $\oslash$   | $\mathbf{\mathbf{\hat{b}}}$ | Guarde el cable USB fuera del alcance de los niños para evitar el riesgo de lesiones.                                                                                                    |  |
| • | 0           |                             | No intente desmontar ni modificar el escáner ya que, si lo hace, podría provocar un incendio o sufrir una descarga eléctrica u otros daños. Para obtener asistencia o realizar ajustes o reparaciones, póngase en contacto con el representante de ventas al que adquirió el escáner. (La garantía no cubre reparaciones de daños derivados del desmontaje o modificaciones realizadas por el usuario.) |  |
|   | $\oslash$   |                             | No utilice el dispositivo en condiciones inusuales, es decir, aparición de humo, olores o ruidos extraños, etc. Esto podría provocar un incendio, quemaduras o daños en el dispositivo. Retire inmediatamente el cable USB del puerto. Póngase en contacto con la tienda en la que adquirió esta unidad.                                                                                                |  |
|   | $\Diamond$  |                             | En el caso de que se introduzcan sustancias extrañas en la unidad, y retire inmediatamente el cable USB. Póngase en contacto con la tienda en la que adquirió esta unidad. Esto podría provocar un incendio, una descarga eléctrica o daños en el dispositivo.                                                                                                    |  |
|   | $\Diamond$  |                             | No permita que la máquina entre en contacto con líquidos para evitar el riesgo de incendio,<br>descarga eléctrica o daños en el dispositivo. En caso de que se produzca, retire inmediatamente<br>el cable USB del puerto. Póngase en contacto con la tienda en la que adquirió esta unidad.                                                                                                    |  |
|   |             |                             | Guarde las bolsas de plástico fuera del alcance de los niños o deshágase de ellas para evitar el<br>peligro de asfixia.                                                                                                    |  |
|   | $\oslash$   |                             | Ante la caída de un rayo, no toque la unidad para evitar el riesgo de sufrir una descarga eléctrica.                                                                                                    |  |
|   | $\oslash$   |                             | No sitúe la unidad cerca de llamas expuestas ni calefactores. Esto podría provocar un incendio o<br>daños en el dispositivo.                                                                                                    |  |

| A Precaución |                                                                                                    |  |
|--------------|----------------------------------------------------------------------------------------------------|--|
|              | Las sacudidas fuertes, es decir, caídas, pisadas, etc., pueden dañar la unidad. Esto podría dar<br>lugar a lesiones. En el caso de que la unidad sufra algún daño, retire inmediatamente el cable<br>USB del puerto. Póngase en contacto con la tienda en la que adquirió esta unidad. |  |
| $\bigotimes$ | No coloque el dispositivo sobre una superficie inestable. Podría caerse y provocar lesiones<br>personales o daños materiales.                                                                                                    |  |
| $\bigotimes$ | No coloque objetos pesados sobre la unidad, ya que podrían caerse y provocar lesiones<br>personales o daños materiales.                                                                                                    |  |
| ⊘ ⚠          | No utilice ningún disolvente orgánico, es decir, gases inflamables, alcohol, etc., al limpiar el<br>dispositivo. No los utilice cerca del dispositivo. Esto podría provocar un incendio o daños en el<br>dispositivo.                                                                  |  |
| 0            | Tenga cuidado al manipular el papel. Los bordes del papel pueden cortarle las manos.                                                                                                    |  |

| Importante   |                                                                                                    |  |
|--------------|----------------------------------------------------------------------------------------------------|--|
| $\otimes$    | No deje el dispositivo en lugares expuestos a la luz directa del sol, cerca de llamas expuestas o<br>sometido a temperaturas extremadamente altas o bajas. No use ni guarde el dispositivo en<br>lugares con un alto grado de humedad y polvo.                                                         |  |
| $\bigotimes$ | No realice ninguna operación que no esté descrita en esta guía. Esto podría dar lugar a lesiones<br>personales o daños en el dispositivo.                                                                                                    |  |
|              | No utilice disolventes orgánicos, es decir, diluyente de pintura, benceno, alcohol, etc., para limpiar<br>la unidad. Podrían dañar el acabado de la superficie o despegar la pintura, lo que provocaría<br>daños en el dispositivo. Limpie cualquier resto de suciedad con un paño suave y seco.       |  |
| $\bigcirc$   | No utilice ningún cable USB distinto del cable USB suministrado.                                                                                                    |  |
|              | No utilice el dispositivo en lugares en los que las variaciones de temperatura sean extremas. La condensación resultante podría dar lugar a un fallo del dispositivo o errores de funcionamiento. En caso de condensación, utilice el dispositivo solo después de que se haya secado de forma natural. |  |

## Qué incluye este paquete

Manual del usuario (Solo se puede imprimir desde el DVD)

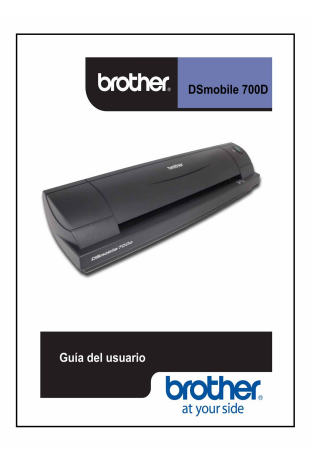

DVD de instalación

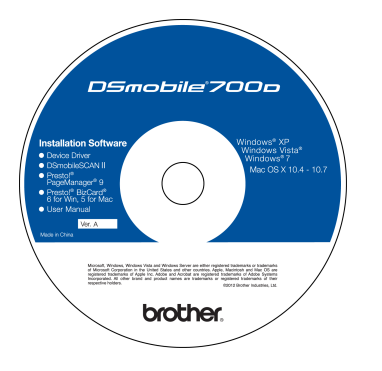

Bolsa de transporte blanda

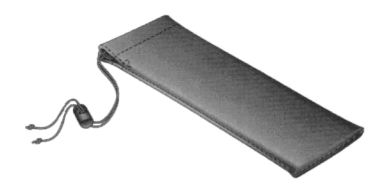

Escáner DSmobile<sup>®</sup> 700D Modelo DS700D

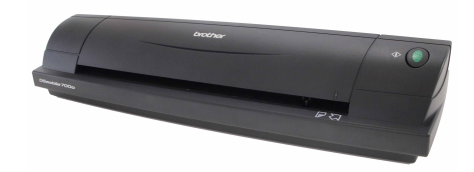

Hojas portadoras (2)

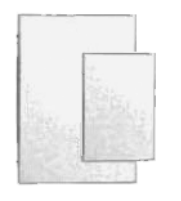

Cable USB (1,8 metros)

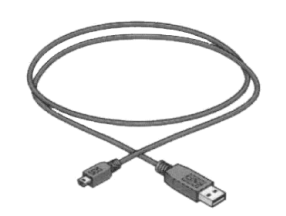

Inserción de garantía

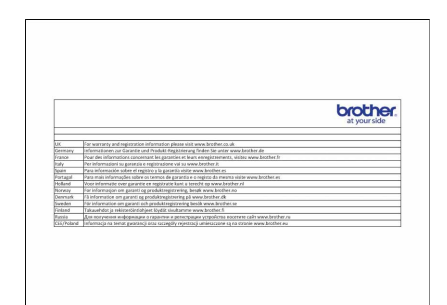

Hoja de limpieza

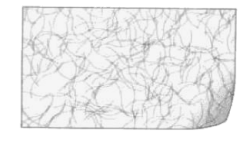

Hojas de calibración (2)

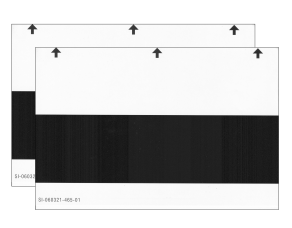

Hoja de declaración de conformidad con las normativas

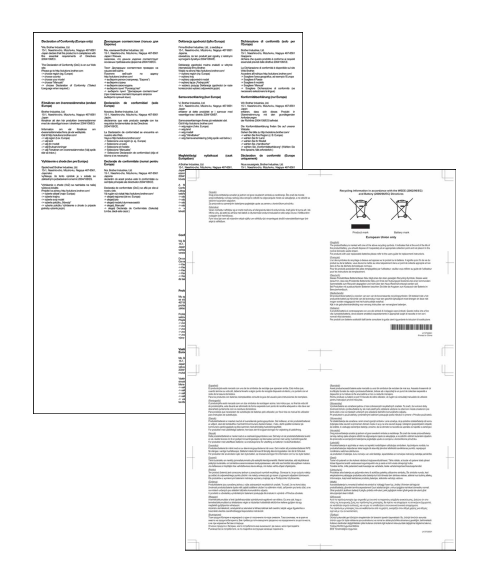

# Bienvenido: introducción al escáner DSmobile<sup>®</sup>

#### Le damos la enhorabuena por haber adquirido un escáner de documentos DSmobile 700D

Hemos diseñado este producto para proporcionarle una herramienta sencilla pero efectiva para capturar, administrar y archivar documentos de muchos tipos. Le animamos a que lea atentamente esta guía del usuario.

El DVD de instalación del escáner DSmobile 700D incorpora un WHQL certificado y controladores comprobados para los sistemas operativos Windows<sup>®</sup> 7, Windows Vista<sup>®</sup> y Windows<sup>®</sup> XP. Los controladores para Windows<sup>®</sup> 7 y Windows Vista<sup>®</sup> funcionan con los sistemas operativos de 32 bits y de 64 bits. Este producto incluye controladores compatibles con TWAIN 1.9 y Windows<sup>®</sup> Imaging Acquisition (WIA) que funcionarán con cualquier aplicación de imágenes compatible con TWAIN/WIA. Estos controladores TWAIN/WIA se instalan <u>automáticamente</u> para el DSmobile 700D al cargar los controladores de Windows<sup>®</sup>. Si tiene algún problema con estos controladores, consulte el Brother Solutions Center (<u>http://solutions.brother.com</u>) para comprobar que utiliza la versión más reciente.

Para su comodidad, el DVD de instalación incluye una versión de PageManager<sup>®</sup>. Este programa de software permite escanear y organizar sus archivos digitales con la posibilidad de verlos, editarlos, enviarlos y guardarlos. También permite varios formatos de archivo de salida que pueden seleccionarse. Tenga en cuenta que el software DSmobileSCAN II proporciona archivos de Adobe<sup>®</sup> PDF de salida, así como archivos JPEG y TIFF. Siga las instrucciones que irán apareciendo en pantalla. Para obtener ayuda sobre cómo utilizar este software, use la utilidad de ayuda de PageManager<sup>®</sup>.

El escaneado con Apple<sup>®</sup> Mac OS<sup>®</sup> X se puede realizar a través de un controlador TWAIN para Mac<sup>®</sup> que utiliza el software de "Captura de Imagen" de Macintosh<sup>®</sup>. Este controlador se incluye en el DVD de software, pero se tiene que instalar manualmente. También puede descargar el controlador de DSmobile 700D para Mac OS<sup>®</sup> X desde el Brother Solutions Center (<u>http://solutions.brother.com</u>).

Si ya tiene instalado un controlador para DS700D (Windows: Versión A1.0.14 o inferior, Macintosh: Versión A1.3.1 o inferior) y DSmobileSCAN II (Versión A2.0.19 o inferior), puede que el escáner nuevo no sea compatible con el controlador y el software antiguos. Brother recomienda instalar el último software y el último controlador del DVD que viene con el escáner o descargarlos de la red en <u>http://solutions.brother.com</u>

## Retirar la cinta protectora

Retirar la cinta protectora (1).

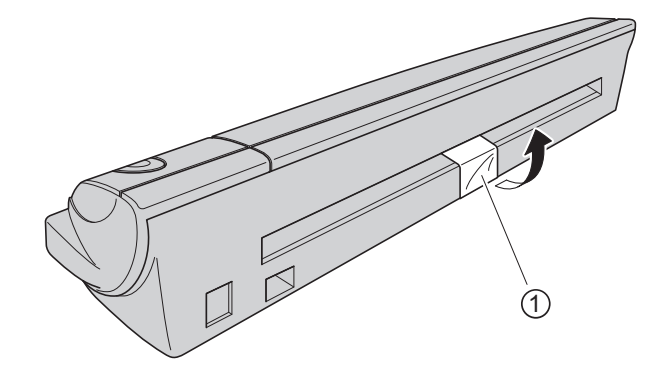

# Índice

## 1 Funcionamiento en Windows<sup>®</sup>

| INSTALACIÓN DEL SOFTWARE                                                               | 1  |
|----------------------------------------------------------------------------------------|----|
| Instalación del controlador                                                            | 1  |
| Instalación de DSmobileSCAN II                                                         | 4  |
| Instalación de PageManager $^{\textcircled{R}}$ 9 (para Windows $^{\textcircled{R}}$ ) | 5  |
| Instalación de BizCard <sup>®</sup> 6 (para Windows <sup>®</sup> )                     | 5  |
| Visualización, impresión y guardado de la Guía del usuario                             | 5  |
| Instalación de Adobe <sup>®</sup> Reader <sup>®</sup>                                  | 6  |
| DESINSTALACIÓN DEL SOFTWARE                                                            | 7  |
| INSTALACIÓN DEL HARDWARE                                                               | 8  |
| CALIBRACIÓN                                                                            | g  |
| USO DEL ESCÁNER                                                                        | 11 |
| CONFIGURACIÓN DE UN PROGRAMA PREDETERMINADO                                            | 12 |
| CAMBIO DE PROGRAMAS                                                                    | 13 |
| LIMPIEZA DEL ESCÁNER                                                                   | 14 |
|                                                                                        |    |

## 2 Funcionamiento en Mac OS<sup>®</sup> X

| CONFIGURACIÓN DE PRIVILEGIOS DE ADMINISTRADOR                                                      | 17 |
|----------------------------------------------------------------------------------------------------|----|
| INSTALACIÓN DEL SOFTWARE                                                                           | 18 |
| Instalación de PageManager <sup>®</sup> 9 (para Mac OS <sup>®</sup> X v10.4, v10.5, v10.6 y v10.7) | 19 |
| Instalación de BizCard <sup>®</sup> 5 (para Mac OS <sup>®</sup> X v10.4, v10.5, v10.6 y v10.7)     | 19 |
| DESINSTALACIÓN DEL SOFTWARE                                                                        | 19 |
| INSTALACIÓN DEL HARDWARE                                                                           | 19 |
| CALIBRACIÓN                                                                                        | 20 |
| Calibración del escáner DSmobile 700D con "Captura de Imagen"                                      | 20 |
| Lion <sup>®</sup> (Mac OS <sup>®</sup> X v10.7)                                                    | 21 |
| Snow Leopard <sup>®</sup> (Mac OS <sup>®</sup> X v10.6)                                            | 21 |
| Leopard <sup>®</sup> (Mac OS <sup>®</sup> X v10.5)                                                 | 21 |
| Tiger <sup>®</sup> (Mac OS <sup>®</sup> X v10.4)                                                   | 24 |

### 3 Uso del software de escaneado

| DSmobileSCAN II (solo Windows <sup>®</sup> )            | 27 |
|---------------------------------------------------------|----|
| Uso de DSmobileSCAN II como opción predeterminada       | 27 |
| Nota sobre nombres de documento                         |    |
| Uso del icono de DSmobileSCAN II en el escritorio       |    |
| TWAIN (PARA WINDOWS <sup>®</sup> )                      |    |
| PageManager <sup>®</sup> 9 (para Windows <sup>®</sup> ) |    |
| Configuración inicial con PageManager <sup>®</sup> 9    |    |
| Selección de la fuente de escaneado                     |    |
| Calibración del escáner                                 |    |
| BizCard <sup>®</sup> 6 (para Windows <sup>®</sup> )     |    |
| Calibración del escáner                                 |    |
|                                                         |    |

1

17

27

|   | PageManager <sup>®</sup> 9 (Para Mac OS <sup>®</sup> X v10.4, v10.5, v10.6 v v10.7) |    |
|---|-------------------------------------------------------------------------------------|----|
|   | Configuración inicial con PageManager <sup>®</sup> 9                                |    |
|   | Selección de la fuente de escaneado                                                 |    |
|   | Calibración del escáner                                                             |    |
|   | BizCard <sup>®</sup> 5 (Para Mac OS <sup>®</sup> X v10.4, v10.5, v10.6 y v10.7)     |    |
|   | Calibración del escáner                                                             |    |
|   | Soporte técnico (para PageManager <sup>®</sup> y BizCard <sup>®</sup> )             |    |
| 4 | Especificaciones                                                                    | 37 |
|   |                                                                                     |    |
| 5 | Sugerencias y precauciones                                                          | 38 |

Funcionamiento en Windows<sup>®</sup>

PARA OBTENER LOS MEJORES RESULTADOS, INSTALE EL SOFTWARE DESDE EL DVD DE INSTALACIÓN PROPORCIONADO **ANTES** DE CONECTAR EL ESCÁNER.

#### 🖉 Nota

Como precaución, se ha colocado una etiqueta de advertencia ROJA en el cable USB para recordarle que instale primero el DVD de instalación. Retire esta etiqueta de advertencia antes de conectar el cable del escáner una vez instalado el software.

## **INSTALACIÓN DEL SOFTWARE**

#### Instalación del controlador

Introduzca en el ordenador el DVD de instalación que se incluye con el escáner DSmobile 700D. Aparecerá la ventana de ejecución automática; seleccione "Ejecutar setup.exe". Cuando aparezca la ventana de Control de cuenta de usuario, seleccione "Sí".

Si la instalación no se inicia automáticamente, vaya a Mi PC (Equipo) y haga doble clic en el icono del DVD. Si el programa de instalación no se inicia, haga doble clic en el icono de start.exe.

2 El programa de instalación debería iniciarse automáticamente. Seleccione el idioma y haga clic en "Instalar controlador del escáner".

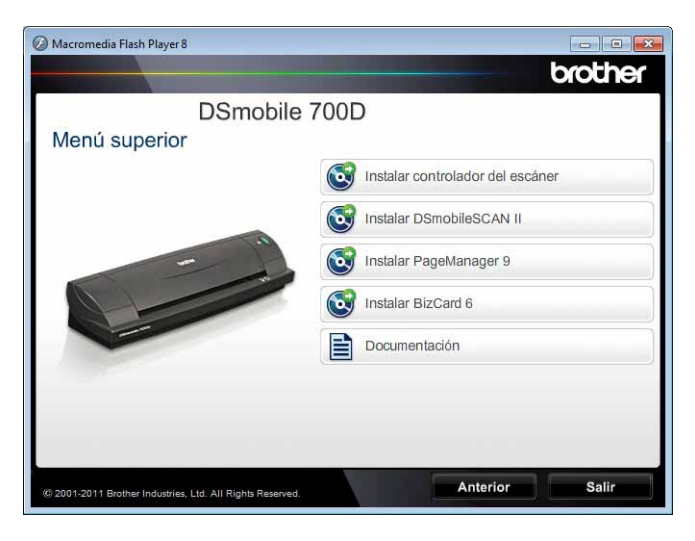

Aparecerá la pantalla que se muestra a continuación. Haga clic en "Siguiente".

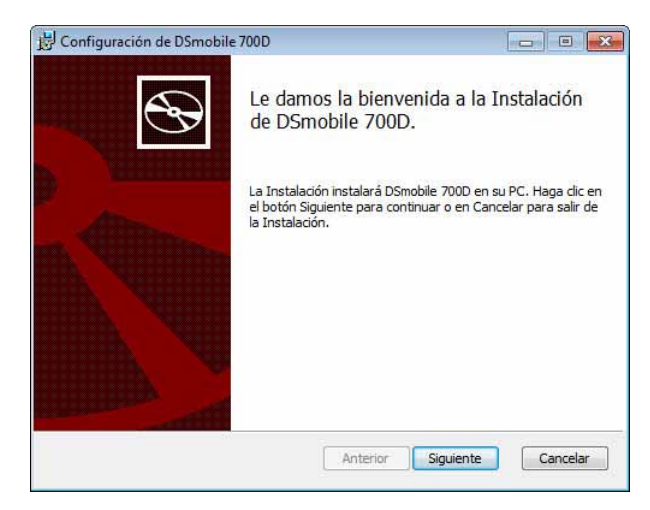

Lea la Licencia de usuario final, haga clic en el cuadro de aceptar y haga clic en "Siguiente".

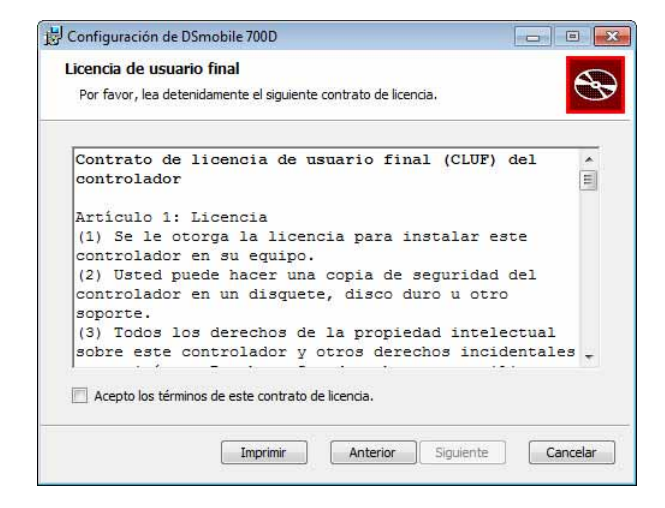

Seleccione "Completa" (recomendada) o "Personalizada".

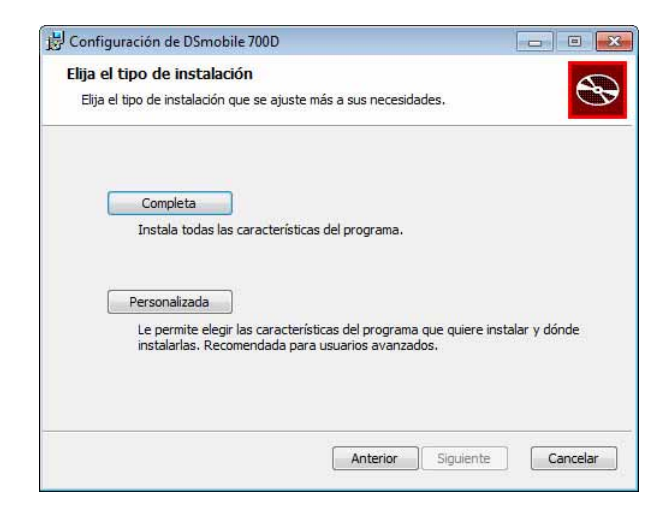

1

Funcionamiento en Windows®

5 Aparecerá la pantalla que se muestra a continuación. Haga clic en "Instalar".

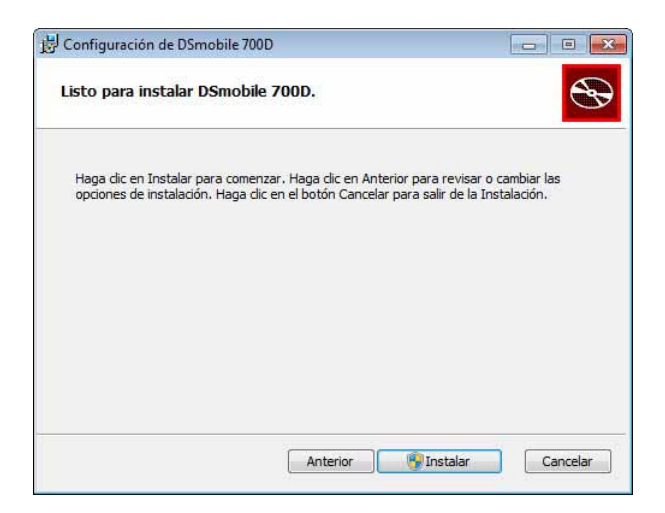

Una vez instalado el controlador, aparecerá la pantalla que se muestra a continuación. Haga clic en "Siguiente". Siga las opciones recomendadas para el Asistente para hardware nuevo.

| 붕 Configuración de DSmobile 700D                                                                                                    |   |
|----------------------------------------------------------------------------------------------------|---|
| Conexión del escáner                                                                                                    | 5 |
| Conecte su escáner al final de la instalación.                                                                                                    | B |
| Una vez terminado el programa de instalación, podrá conectar el escáner.<br>Si ya está conectado, desenchúfelo durante cinco segundos y vuelva a<br>enchufarlo. |   |
| Si aparece el Asistente para hardware nuevo al conectar el escáner,<br>siga las opciones recomendadas.                                                          |   |
| No se olvide de calibrar el escáner antes de utilizarlo.                                                                                                    |   |
|                                                                                                    |   |
|                                                                                                    |   |
|                                                                                                    |   |

- 7 Haga clic en "Terminar".
- 8 Volverá a aparecer la pantalla de instalación y ahora dispondrá de cinco opciones:
  - Instalar DSmobileSCAN II
  - Instalar PageManager<sup>®</sup> 9
  - Instalar BizCard<sup>®</sup> 6
  - Ver/imprimir la Guía del usuario en PDF
  - Instalar Adobe<sup>®</sup> Reader<sup>®</sup>

#### 🖉 Nota

Una vez completada la instalación de todo el software, recomendamos encarecidamente que retire el DVD y reinicie el ordenador, incluso aunque Windows<sup>®</sup> no se lo solicite.

1

### Instalación de DSmobileSCAN II

- Haga clic en Instalar DSmobileSCAN II.
- 2 Haga clic en "Siguiente".

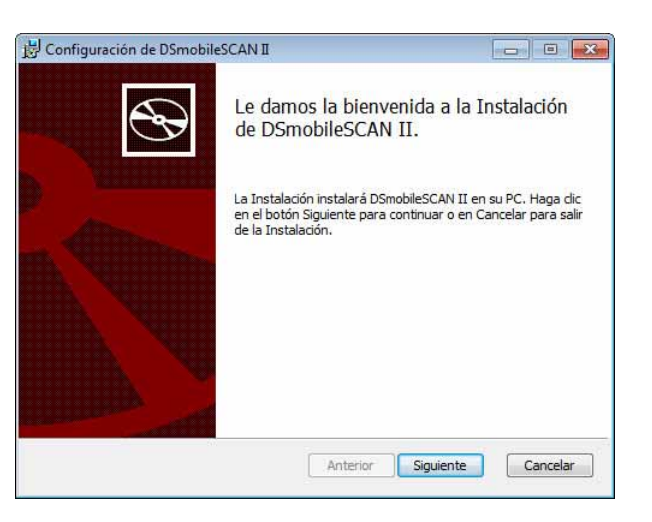

- 3 Seleccione el cuadro denominado "Acepto..." y haga clic en "Siguiente".
- Haga clic en "Siguiente".

| Configuración de DSmobileSCAN II                                            |                                  |   |
|-----------------------------------------------------------------------------|----------------------------------|---|
| Carpeta de destino                                                          |                                  | 5 |
| Haga dic en Siguiente para instalar en<br>Cambiar para elegir otro destino. | i la carpeta predeterminada o en | C |
| Instalar DSmobileSCAN II en:                                                |                                  |   |
| C:\Program Files\Brother\DSmobileSCA                                        | NN II\                           | 1 |
| Cambiar                                                                     |                                  |   |
|                                                                             |                                  |   |
|                                                                             |                                  |   |
|                                                                             |                                  |   |
|                                                                             |                                  | - |

Funcionamiento en Windows®

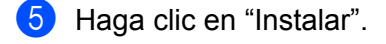

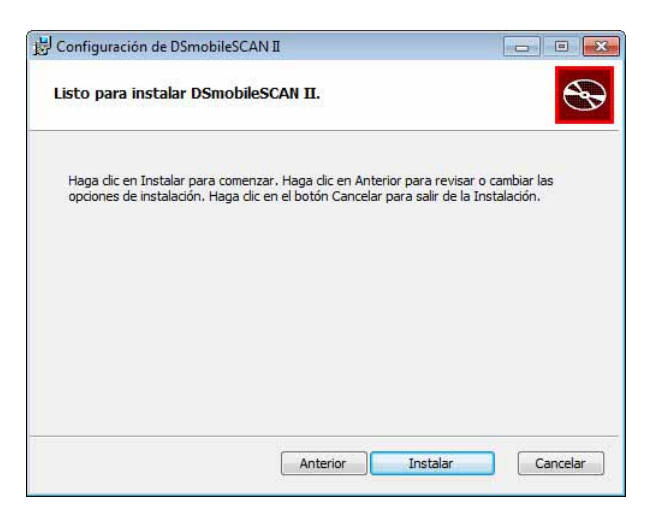

6 Haga clic en "Terminar".

Esta instalación colocará un icono de DSmobileSCAN II en el escritorio de Windows<sup>®</sup>, desde donde podrá iniciar la aplicación siempre que lo necesite.

### Instalación de PageManager<sup>®</sup> 9 (para Windows<sup>®</sup>)

Llegados a este punto, puede instalar el software PageManager<sup>®</sup> 9. Siga las instrucciones que aparecen en pantalla para instalar PageManager<sup>®</sup> 9.

## Instalación de BizCard<sup>®</sup> 6 (para Windows<sup>®</sup>)

También puede instalar el software BizCard<sup>®</sup> 6. Siga las instrucciones que aparecen en pantalla para instalar BizCard<sup>®</sup> 6.

### Visualización, impresión y guardado de la Guía del usuario

- 1 Haga clic en Documentación.
- Haga clic en Ver/imprimir la Guía del usuario en PDF. Se iniciará Adobe<sup>®</sup> Reader<sup>®</sup> y se mostrará la primera página de la Guía del usuario. Si no lo hace, deberá instalar el software Adobe<sup>®</sup> Reader<sup>®</sup> tal como se describe en la sección siguiente.
- 3 Desde la Guía del usuario puede ver el documento o guardarlo o imprimirlo si selecciona esas opciones en el menú Archivo.
- Cuando haya terminado, cierre la ventana de Adobe<sup>®</sup> Reader<sup>®</sup>.

1

## Instalación de Adobe<sup>®</sup> Reader<sup>®</sup>

Si todavía no tiene instalado Adobe<sup>®</sup> Reader<sup>®</sup>, deberá hacer clic en el botón "Obtener Adobe Reader" antes de hacer clic en "Ver/imprimir la Guía del usuario en PDF". Una vez instalado Adobe<sup>®</sup> Reader<sup>®</sup>, podrá imprimir la Guía del usuario para futuras consultas.

Si selecciona instalar Adobe<sup>®</sup> Reader<sup>®</sup>, el explorador web se iniciará y se abrirá la página web de descarga de "Adobe Reader" para descargarlo. Siga las instrucciones para instalar el software.

# DESINSTALACIÓN DEL SOFTWARE

Si necesita desinstalar el software del controlador más tarde, solo tiene que introducir el DVD de instalación original y volver a ejecutar la instalación. En este momento aparecerán tres opciones. Seleccione la opción Eliminar y haga clic en "Eliminar" en la pantalla siguiente. El software del controlador del escáner se eliminará del ordenador.

| Configuración de DSmobile 700D                                                                                                    |                                                           |
|----------------------------------------------------------------------------------------------------|-----------------------------------------------------------|
| Cambiar, reparar o eliminar instalación                                                                                                    |                                                           |
| Seleccione la operación que desee llevar a cabo,                                                                                                    | 0                                                         |
| Cambiar                                                                                                    |                                                           |
| Cambie la forma en que están instaladas las caracte                                                                                                  | erísticas.                                                |
| Reparar                                                                                                    |                                                           |
| Repara errores en la instalación más reciente arregi<br>corruptos, accesos directos y entradas de registro.                                          | lando archivos perdidos o                                 |
| Eliminar                                                                                                    |                                                           |
| Elimina DSmobile 700D de su PC.                                                                                                    |                                                           |
|                                                                                                    |                                                           |
|                                                                                                    |                                                           |
| Anterior                                                                                                    | Siguiente                                                 |
| Configuración de DSmobile 700D                                                                                                    |                                                           |
| Listo para eliminar DSmobile 700D.                                                                                                    | 8                                                         |
| Haga dic en el botón Eliminar para eliminar DSmobile 700D. Ha<br>revisar o cambiar las opciones de instalación. Haga clic en el b<br>la Instalación. | aga clic en Anterior para<br>sotón Cancelar para salir de |
|                                                                                                    |                                                           |
|                                                                                                    |                                                           |
|                                                                                                    |                                                           |
|                                                                                                    |                                                           |
|                                                                                                    |                                                           |
|                                                                                                    |                                                           |
| Anterior                                                                                                    | Eliminar Cancelar                                         |

Si necesita desinstalar el software de escaneado de Windows<sup>®</sup> (DSmobileSCAN II o PageManager<sup>®</sup>), siga los pasos que se describen a continuación.

(Windows<sup>®</sup> 7 y Windows Vista<sup>®</sup>)

Seleccione Inicio, Panel de control y Programas y características para desinstalar el software seleccionado. (Windows<sup>®</sup> XP)

Seleccione Inicio, Panel de control y Agregar o quitar programas para desinstalar el software seleccionado.

# **INSTALACIÓN DEL HARDWARE**

No conecte el escáner al ordenador hasta que el software de instalación del controlador le indique que lo <u>haga</u>. Cuando se le indique, conecte el cable del escáner tal como se muestra a continuación y siga las instrucciones.

<u>Después</u> de instalar el software, siga los pasos que aparecen a continuación. A continuación, realice la calibración.

Conecte el cable USB al escáner y a un puerto USB del ordenador, tal como se muestra a continuación (ya sea un portátil o un equipo de sobremesa). En caso necesario, consulte la guía de usuario del ordenador para identificar los puertos USB disponibles y su ubicación.

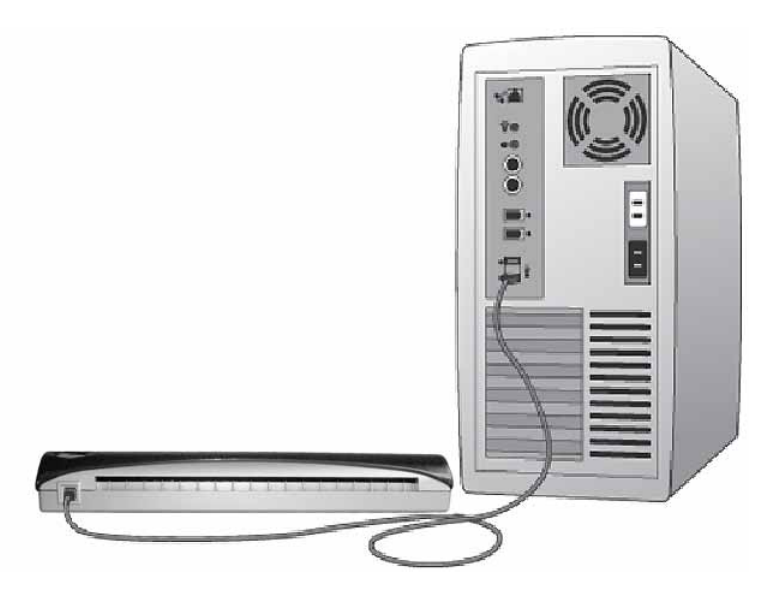

2 Aparecerá el mensaje que se muestra a continuación y el ordenador detectará automáticamente el nuevo dispositivo de hardware instalado y estará listo para que pueda utilizarlo.

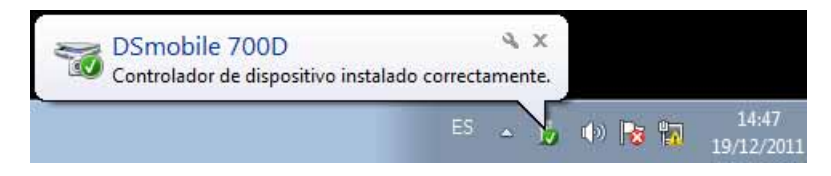

# CALIBRACIÓN

### 🖉 Nota

- La calibración es muy importante, ya que permite que la calidad de la imagen se "equilibre" para la combinación de ordenador y escáner. Si cambia el ordenador que utiliza con el escáner o el propio escáner, deberá volver a realizar la calibración.
- La calibración se puede realizar en cualquier aplicación compatible con TWAIN. DSmobileSCAN II es una de esas aplicaciones.
- Si pretende escanear con un controlador de escáner compatible con WIA, realice previamente el proceso de calibración con un controlador de escáner compatible con TWAIN.

Para abrir la aplicación DSmobileSCAN II, puede hacer doble clic en el icono de acceso directo de

DSmobileSCAN II del escritorio

se encuentra en la esquina inferior derecha del escritorio de Windows®.

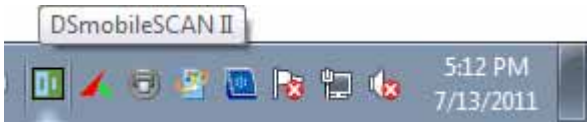

2 Una vez iniciado DSmobileSCAN II (o cualquier otra aplicación TWAIN), seleccione el botón Escanear: aparecerán las instrucciones de calibración paso a paso en una sucesión de indicaciones.

| Página de | calibración 🏼 🔀                                                                      |
|-----------|--------------------------------------------------------------------------------------|
| Þ         | Para poder escanear es necesario calibrar antes el escáner.                          |
|           | Inserte el papel de calibración de blanco y negro en el<br>escáner y pulse Calibrar. |
|           | Cancelar Calibrar                                                                    |
|           | Página de calibración                                                                |
|           | La calibración se ha realizado con éxito.                                            |
|           | Aceptar                                                                              |

Este proceso de calibración usa la hoja de calibración especial en blanco y negro (consulte la imagen en página iv) que se incluye con el escáner. Para la calibración, tenga en cuenta la dirección de las flechas para una inserción adecuada.

Una vez completado satisfactoriamente el proceso de calibración, verá el mensaje anterior; si no es así, será necesario volver a calibrar el escáner.

- Si cambia de escáner o la calidad de las imágenes no es satisfactoria, puede volver a calibrar el escáner si elige el botón Personalizar de la ventana de DSmobileSCAN II y selecciona el botón Calibrar.
- Si pierde el papel de calibración en blanco y negro que se incluía con el escáner, puede utilizar cualquier hoja de papel A4 blanca común (cuanto más brillante sea el blanco, mejor) para realizar la calibración. Simplemente doble el papel a la mitad e introduzca en primer lugar en el escáner el extremo opuesto al doblez cuando realice la calibración. Aparecerá el mensaje siguiente (ver a continuación).

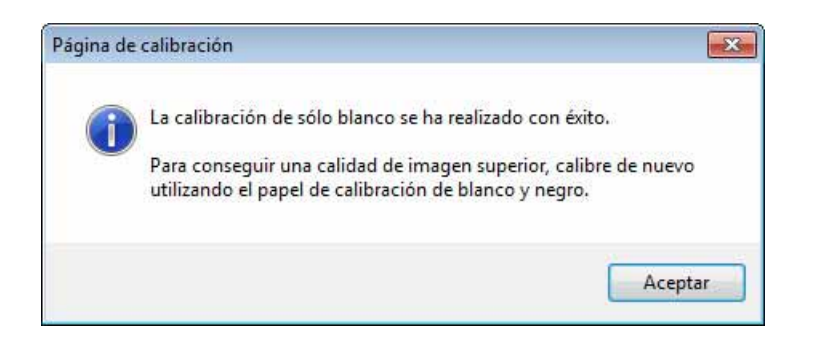

## 🖉 Nota

Cuando la calidad de la imagen no sea satisfactoria, recomendamos que limpie el escáner con la hoja de limpieza suministrada (consulte la página Sugerencias y precauciones) y, a continuación, vuelva a calibrar el escáner.

# **USO DEL ESCÁNER**

Introduzca los documentos con la cara escrita hacia abajo. Se pueden escanear ambos lados mediante un proceso de escaneado como el de la función de escaneado a doble cara. Puede utilizar la aplicación de escaneado que desee para iniciar el escaneado o utilizar el botón del escáner para iniciar una sesión de escaneado. Consulte la siguiente sección para configurar una acción de escaneado predeterminada al pulsar el botón.

Cuando pulse el botón de la parte superior del escáner, aparecerá la ventana siguiente. Si hace doble clic en cualquiera de los programas, se iniciará dicho programa.

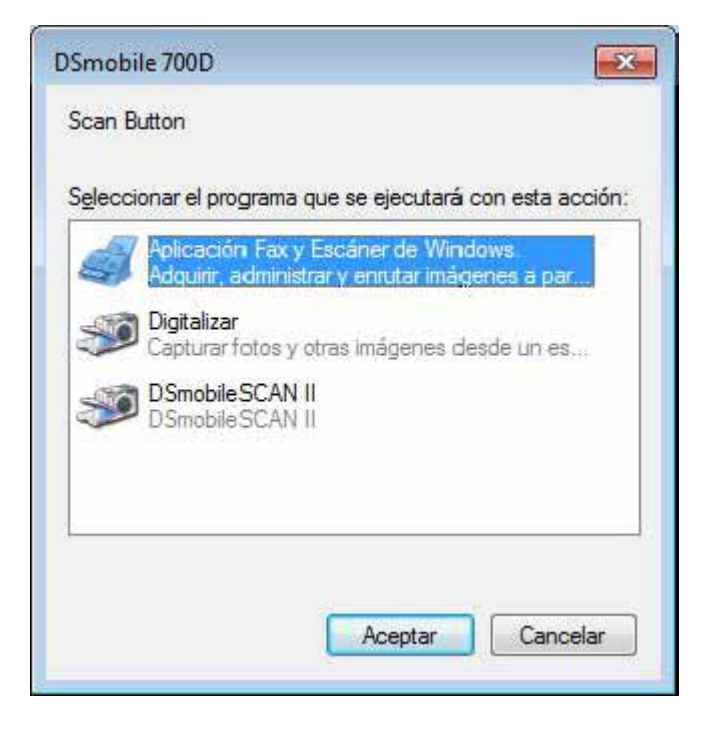

## **CONFIGURACIÓN DE UN PROGRAMA PREDETERMINADO**

Puede seleccionar un programa de escaneado predeterminado para que se inicie al pulsar el botón de la parte superior del escáner.

(Windows<sup>®</sup> 7 y Windows Vista<sup>®</sup>)
 Seleccione Inicio: Panel de control: Dispositivos e impresoras.
 (Windows<sup>®</sup> XP)
 Seleccione Inicio: Panel de control: Escáneres y cámaras.

- 2 Haga clic con el botón derecho en el icono del escáner, seleccione Propiedades de digitalización y seleccione la ficha Eventos.
- 3 Seleccione "Iniciar este programa:" en los botones de opción Acciones.
- 4) Seleccione un programa en el cuadro desplegable.

| General                 | Eventos                | Administración del color                              | Avanzado            |          |
|-------------------------|------------------------|-------------------------------------------------------|---------------------|----------|
| <i>3</i>                | Elija uno<br>realizará | de los siguientes eventos<br>al producirse el evento. | y después la acciór | n que se |
| Selec<br>e <u>v</u> ent | cione un<br>o:         | ScanButton                                            |                     | •        |
| Accio                   | nes                    |                                                       |                     |          |
| () Ini                  | ciar este pi           | ograma: DSmobil                                       | eSCAN II            | •        |
| ~ *                     | 11 50 13               |                                                       | 17<br>17            |          |
| © <u>P</u> r            | eguntar qu             | e programa se desea ejeci                             | utar                |          |
| 0 <u>N</u>              | o realizar ni          | nguna acción                                          |                     |          |
|                         |                        |                                                       |                     |          |
|                         |                        |                                                       |                     |          |
|                         |                        |                                                       |                     |          |
|                         |                        |                                                       |                     |          |
|                         |                        |                                                       |                     |          |
|                         |                        |                                                       |                     |          |
|                         |                        |                                                       |                     |          |
|                         |                        |                                                       |                     |          |

5 Haga clic en Aceptar y salga del Panel de control.

## **CAMBIO DE PROGRAMAS**

Puede configurar el funcionamiento del botón para forzar la selección de una aplicación de escaneado cada vez que pulse el botón.

 (Windows<sup>®</sup> 7 y Windows Vista<sup>®</sup>) Seleccione Inicio: Panel de control: Dispositivos e impresoras. (Windows<sup>®</sup> XP) Seleccione Inicio: Panel de control: Escáneres y cámaras.

Haga clic con el botón derecho en el icono del escáner, seleccione Propiedades de digitalización y seleccione la ficha Eventos.

3) Seleccione "Preguntar qué programa se desea ejecutar" en los botones de opción Acciones.

| ieneral                 | Eventos                | Administra                | ación del color                   | Avanzado         |            |
|-------------------------|------------------------|---------------------------|-----------------------------------|------------------|------------|
| <b>3</b>                | Elija uno<br>realizará | de los sigu<br>al produci | uientes eventos<br>rse el evento. | y después la acc | ión que se |
| Selec<br>e <u>v</u> ent | cione un               | Sc Sc                     | anButton                          |                  | •          |
| Accid                   | nes                    |                           |                                   |                  |            |
| © In                    | iciar este p           | rograma:                  | DSmobi                            | IeSCAN II        | -          |
| © N                     | o realizar ni          | nguna acc                 | ión                               |                  |            |
|                         |                        |                           |                                   |                  |            |

4 Haga clic en Aceptar y salga del Panel de control.

Ahora, la siguiente vez que pulse el botón de la parte superior del escáner, aparecerá la ventana para seleccionar un programa.

# LIMPIEZA DEL ESCÁNER

## 🖉 Nota

El procedimiento de limpieza se puede iniciar desde el programa de software DSMobileScan II. Se aconseja depositar unas gotas de alcohol (alcohol isopropílico al 70%) en el centro de la hoja de limpieza.

## 🖉 Nota

Utilice la hoja de limpieza incluida en el embalaje original. Si necesita consumibles de repuesto, accesorios o piezas de recambio, visite <u>www.brother.eu</u> Desde aquí, puede navegar hasta la oficina de Brother de su país para obtener más información acerca de cómo conseguir estos productos.

En primer lugar, conecte el escáner al puerto USB del ordenador. Espere a que el ordenador reconozca el escáner y pulse el botón negro de la parte superior del escáner. En el cuadro, seleccione una aplicación compatible con TWAIN o WIA como, por ejemplo, DSmobileScan II. Debería aparecer la ventana que se muestra a continuación.

| DSmobileSCAN II                                         |                            |         |
|---------------------------------------------------------|----------------------------|---------|
| Escáner: DSmobile                                       | 700D 💌                     |         |
| Valores del escáner<br>Blanco/Negro<br>Escala de grises | A doble cara  Parconsitzar | scanear |
| Tamaño del Tamaño                                       | Letter (216 x 279mm) ▼     | Listo   |
| Tipo de archivo:                                        | • • Opciones               |         |
| Nombre del documento:                                   | DSmobileSCAN-%n.pdf        |         |
| Guardar en carpeta:                                     | C:\Users\aaa\Documents     |         |
| DSmobile 700D Listo                                     |                            | 7       |

Funcionamiento en Windows®

2 Haga clic en el botón Personalizar y aparecerá la ventana que se muestra a continuación.

| or predefinido Valor | es personalizados | nformación        |      |          |              |
|----------------------|-------------------|-------------------|------|----------|--------------|
| A una cara           | 🖱 A dol           | ble cara          |      | Cm 0 15  | 10 15        |
| Blanco/Negro         | 🔘 Escala de gris  | es 💿 Colo         | r :  | 0 -      |              |
| Resolución (ppp):    | 200               |                   | *    | 1        |              |
| Tamaño:              | Tamaño Letter (21 | 6 x 279mm)        | •    | 211      |              |
| Corregir inclinaci   | ón Rotación:      | Ninguno           | *    | 10-      |              |
| Recorte automát      | ico 📃 Dete        | ctar fin de págin | а    | 1        |              |
| Brillo               | 10.1.1.1.1.1.1    | 0%                |      | 15-      |              |
| Contraste            |                   | 0%                |      |          |              |
| Gamma                | and an are        | 1.1.1.1           | 8    | 20-      |              |
| Realzar              |                   | 25                | 5    | 25       |              |
| Sombrear             |                   | 0                 |      |          |              |
|                      |                   | Restabled         | er   | 30-      |              |
| Ancho: 21.6 cm       | Alto: 27.         | 9 cm              |      | -        |              |
| Tamaño de imag       | gen: 10.70 MB     |                   |      | @ Press  | 1            |
| Espacio en disc      | o libre: 13.08 GB |                   |      | Com Zoom | Vista previa |
|                      | r                 |                   | 1: r |          |              |

3 Haga clic en el botón Calibrar y aparecerá la ventana que se muestra a continuación.

| Calibrar | Inserte el papel de calibración de blanco y negro en el<br>escáner y pulse Calibrar.                                                                                                 |
|----------|----------------------------------------------------------------------------------------------------|
| Limpiar  | Inserte el papel de limpieza y pulse el botón Limpiar. Si el<br>papel solo no es efectivo, ponga unas gotas de alcohol er<br>el papel de limpieza para conseguir mejores resultados. |

4 Haga clic en el botón Limpiar y aparecerá la ventana que se muestra a continuación.

| Página de calibración                                                                                                    | x  |
|----------------------------------------------------------------------------------------------------|----|
| Inserte el papel de limpieza y pulse el botón Limpiar. Si el papel solo no es<br>efectivo, ponga unas gotas de alcohol en el papel de limpieza para conseguir<br>mejores resultados. |    |
| Acepte                                                                                                    | IF |

#### 🖗 Nota

Unas gotas de alcohol depositadas en el papel de limpieza pueden ayudar si el papel solo no es efectivo.

5 Introduzca la hoja de limpieza en la máquina.

6 Haga clic en el botón Aceptar y volverá a aparecer la ventana que se muestra a continuación.

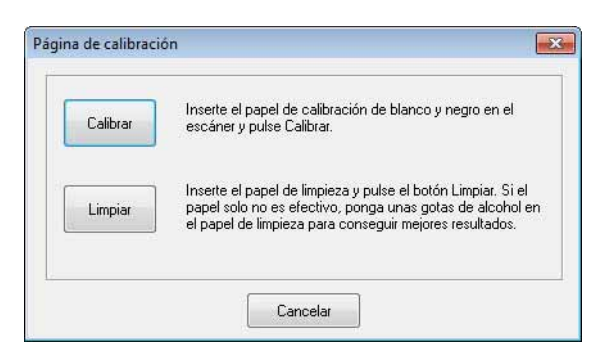

7 Haga clic en el botón Limpiar. La hoja de limpieza se moverá hacia atrás y hacia adelante en el escáner y, a continuación, se expulsará y aparecerá la ventana siguiente.

| A una cara       | C A dol                                                                                                    | ble cara      |         | Cm 0 15 | 10 15 12       |
|------------------|----------------------------------------------------------------------------------------------------|---------------|---------|---------|----------------|
| Blanco/Negro     | ) 💮 Escala de grise                                                                                                    | es 🧕          | Color   | 0       | *******        |
| Resolución (ppp) | 200                                                                                                    |               | •       | 3       |                |
| Tamaño:          | Tamaño Letter (21                                                                                                    | 6 x 279mm     | •       | 5-      |                |
| Corregir inclin  | ación Rotación:                                                                                                    | Ningu         | no 🕶    | 10-     |                |
| Recorte autor    | mático 📃 Dete                                                                                                    | ctar fin de p | agina   | 1       |                |
| Brillo           | V AND A ADDRESS                                                                                                    | 14 A. 8       | 0%      | 15-     |                |
| Contraste        | 1 10 1 10 1                                                                                                    | 1. N. N.      | 0%      | -       |                |
| Gamma            | T T                                                                                                    | 111(11)1)     | 1.8     | 20      |                |
| Realzar          | $\frac{1}{4} = \frac{1}{2} + \frac{1}{2} + \frac{1}$ | 11.11.11      | 255     | 25      |                |
| Sombrear         | Trees Charles and                                                                                                    |               | 0       |         |                |
|                  |                                                                                                    | Rest          | ablecer | 30-     |                |
| Ancho: 21.6      | cm Alto: 27.                                                                                                    | 9 cm          |         | -       |                |
| Tamaño de ir     | nagen: 10.70 MB                                                                                                    |               |         | Rango   | Vista previa   |
| Espacio en d     | isco libre: 13.08 GB                                                                                                    |               |         | C Zoom  | that a provide |

8 Haga clic en el botón Aceptar para finalizar.

2

# Funcionamiento en Mac OS<sup>®</sup> X

#### PARA OBTENER LOS MEJORES RESULTADOS, INSTALE EL SOFTWARE DESDE EL DVD DE INSTALACIÓN PROPORCIONADO **ANTES** DE CONECTAR EL ESCÁNER.

#### 🖉 Nota

Como precaución, se ha colocado una etiqueta de advertencia ROJA en el cable USB para recordarle que instale primero el DVD de instalación. Retire esta etiqueta de advertencia antes de conectar el cable del escáner una vez instalado el software.

## **CONFIGURACIÓN DE PRIVILEGIOS DE ADMINISTRADOR**

Si la instalación o calibración no funcionan en su sistema Macintosh<sup>®</sup>, la solución puede estar en los privilegios. Durante la instalación inicial recibirá privilegios de administrador que le deberían permitir instalar el software DSmobile y completar la calibración. Sin embargo, si el sistema está configurado de forma que no disponga de privilegios de administrador o estos están dañados, no podrá realizar la instalación ni la calibración. Para solucionar este problema, haga lo siguiente:

- Seleccione el menú de Apple<sup>®</sup> en la esquina superior izquierda del escritorio y seleccione Preferencias del sistema.
- 2 Seleccione Sistema y, a continuación, Usuarios y Grupos.
- 3 El panel izquierdo de la ventana muestra la lista de cuentas actuales, una de las cuales debe ser su nombre de usuario con la palabra "Administrador" debajo.
- 4 Si <u>no</u> es así, póngase en contacto con el administrador del sistema para que cambie los privilegios para que pueda instalar y calibrar el escáner.

## **INSTALACIÓN DEL SOFTWARE**

Introduzca el DVD de instalación que se suministra con el escáner DSmobile 700D en un ordenador Mac<sup>®</sup> y siga los pasos que aparecen a continuación.

- Asegúrese de que el software de su sistema Macintosh<sup>®</sup> sea Mac OS<sup>®</sup> X v10.4, v10.5, v10.6 o v10.7 y de que el software de la aplicación esté diseñado para usarlo en ordenadores Mac basados en Intel.
- 2 No conecte el escáner DSmobile 700D al Macintosh<sup>®</sup> hasta que haya instalado el controlador.
- 3 Recomendamos que la primera instalación y calibración se realicen con una cuenta de Administrador. (Consulte CONFIGURACIÓN DE PRIVILEGIOS DE ADMINISTRADOR.)
- 4 Haga doble clic en el icono del DVD y abra la carpeta "Macintosh".
- 5 Haga doble clic en DSmobile 700D Driver.pkg.
- 6 Haga clic en "Continuar".
- 7 Seleccione el disco para la instalación y haga clic en "Continuar".
- 8 Haga clic en "Instalar".
- 9 Cierre cualquier software de aplicación abierto y haga clic en "Continuar instalación".
- Una vez finalizada la instalación, haga clic en "Cerrar sesión".
- Conecte el escáner DSmobile 700D a un puerto USB del Macintosh<sup>®</sup>.
- Inicie el software de aplicación compatible con TWAIN. Macintosh<sup>®</sup> incluye un software de "Captura de Imagen", pero puede utilizar cualquier otro software compatible con TWAIN. Consulte *Calibración del escáner DSmobile 700D con "Captura de Imagen"* → página 20 para obtener instrucciones sobre la calibración con "Captura de Imagen".
   (Para Mac OS<sup>®</sup> X v10.6 o posterior, consulte *Calibración del escáner* → página 31 para obtener instrucciones sobre la calibración con "PageManager<sup>®</sup> 9".)
- **13** Seleccione "DSmobile 700D" como dispositivo de escaneado.
- 14 Siga las instrucciones que aparecen en pantalla para la calibración y el escaneado.
- Tenga en cuenta que al utilizar DSmobile 700D en un Macintosh<sup>®</sup>, el botón de escaneado de la parte superior del escáner no inicia automáticamente el software de escaneado (solo disponible para el SO Windows<sup>®</sup>).

## Instalación de PageManager<sup>®</sup> 9 (para Mac OS<sup>®</sup> X v10.4, v10.5, v10.6 y v10.7)

Llegados a este punto, puede instalar el software PageManager<sup>®</sup> 9. Introduzca el DVD de instalación que se suministra con el escáner DSmobile 700D en un ordenador Mac<sup>®</sup> y siga los pasos que aparecen a continuación.

- 1 Haga doble clic en el icono del DVD.
- Abra la carpeta "Macintosh".
- 3 Abra la carpeta "PageManager 9".
- Haga doble clic en PageManager Installer.mpkg.
- $\frac{5}{5}$  Siga las instrucciones que aparecen en pantalla para instalar PageManager<sup>®</sup> 9.

## Instalación de BizCard<sup>®</sup> 5 (para Mac OS<sup>®</sup> X v10.4, v10.5, v10.6 y v10.7)

También puede instalar el software BizCard<sup>®</sup> 5.

- 1 Haga doble clic en el icono del DVD.
- Abra la carpeta "Macintosh".
- Abra la carpeta "BizCard 5".
- 4 Haga doble clic en BizCard Installer.mpkg.
- 5 Siga las instrucciones que aparecen en pantalla para instalar BizCard<sup>®</sup> 5.

## DESINSTALACIÓN DEL SOFTWARE

Si necesita eliminar cualquier software del sistema Macintosh, puede usar la aplicación de desinstalación del DVD de instalación (solo para PageManager<sup>®</sup> y BizCard<sup>®</sup>) o arrastrar el software de la carpeta Aplicaciones a la papelera.

Se aconseja usar la aplicación de desinstalación del DVD de instalación.

## INSTALACIÓN DEL HARDWARE

Para instalar la máquina, localice un puerto USB sin utilizar de su Macintosh<sup>®</sup> e introduzca el conector USB del cable del escáner en el puerto. No conecte la máquina a un puerto USB de un teclado o de un concentrador sin alimentación.

2

# CALIBRACIÓN

La calibración es muy importante, ya que permite que la calidad de la imagen se "equilibre" para la combinación de ordenador y escáner. Si cambia el ordenador que utiliza con el escáner o el propio escáner, deberá volver a realizar la calibración.

Tenga en cuenta que debe iniciar la sesión como Administrador para calibrar el sistema. Consulte CONFIGURACIÓN DE PRIVILEGIOS DE ADMINISTRADOR ➤> página 17 para obtener más información.

Este proceso de calibración usa la hoja de calibración especial en blanco y negro (consulte la imagen en página iv) que se incluye con el escáner. Al realizar la calibración, asegúrese de que el lado con la barra negra quede hacia abajo y observe la dirección de las flechas para introducir la hoja correctamente.

Si pierde el papel de calibración en blanco y negro que se incluía con el escáner, puede utilizar cualquier hoja de papel A4 blanca común (cuanto más brillante sea el blanco, mejor) para realizar la calibración. Simplemente doble el papel a la mitad e introduzca en primer lugar en el escáner el extremo opuesto al doblez cuando realice la calibración.

Aparecerá el mensaje siguiente (ver a continuación).

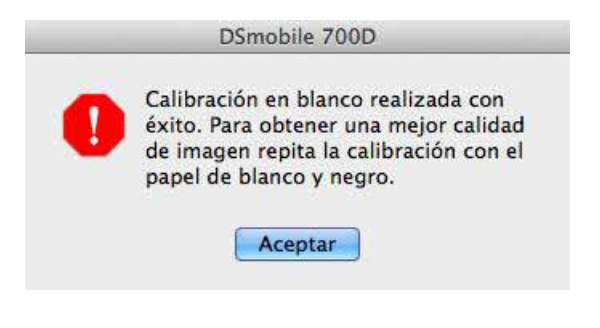

#### 🖉 Nota

Cuando la calidad de la imagen no sea satisfactoria, recomendamos que limpie el escáner con la hoja de limpieza suministrada (consulte la página Sugerencias y precauciones) y, a continuación, vuelva a calibrar el escáner.

### Calibración del escáner DSmobile 700D con "Captura de Imagen"

La calibración es un paso crítico en la configuración del escáner. Permite que los datos a color escaneados se "calibren" para la combinación de ordenador y escáner para obtener así la mejor calidad de imagen. Si, en cualquier momento, cambia el ordenador que utiliza con el escáner o el propio escáner, tendrá que volver a realizar la calibración.

Los pasos siguientes le guiarán a través del proceso de calibración del DSmobile 700D con el software "Captura de Imagen" incluido en su Mac OS<sup>®</sup> X con el controlador y la interfaz gráfica de Brother. Tenga en cuenta que, una vez realizada la calibración, no necesita volver a realizarla si utiliza otra aplicación en el mismo ordenador.

# Lion<sup>®</sup> (Mac OS<sup>®</sup> X v10.7)

Para Mac  $OS^{\mathbb{R}} \times v10.7$ , calibre el escáner con PageManager<sup> $\mathbb{R}$ </sup> 9. Consulte *Calibración del escáner* >> página 31.

## Snow Leopard<sup>®</sup> (Mac OS<sup>®</sup> X v10.6)

Para Mac  $OS^{\mathbb{R}} \times v10.6$ , calibre el escáner con PageManager<sup> $\mathbb{R}$ </sup> 9. Consulte *Calibración del escáner*  $\rightarrow$  página 31.

## Leopard<sup>®</sup> (Mac OS<sup>®</sup> X v10.5)

1 Instale el controlador del escáner DSmobile 700D mediante el DVD de instalación y reinicie el ordenador.

Conecte el escáner a un puerto USB del ordenador.

3 Abra la carpeta Aplicaciones y ejecute "Captura de Imagen".

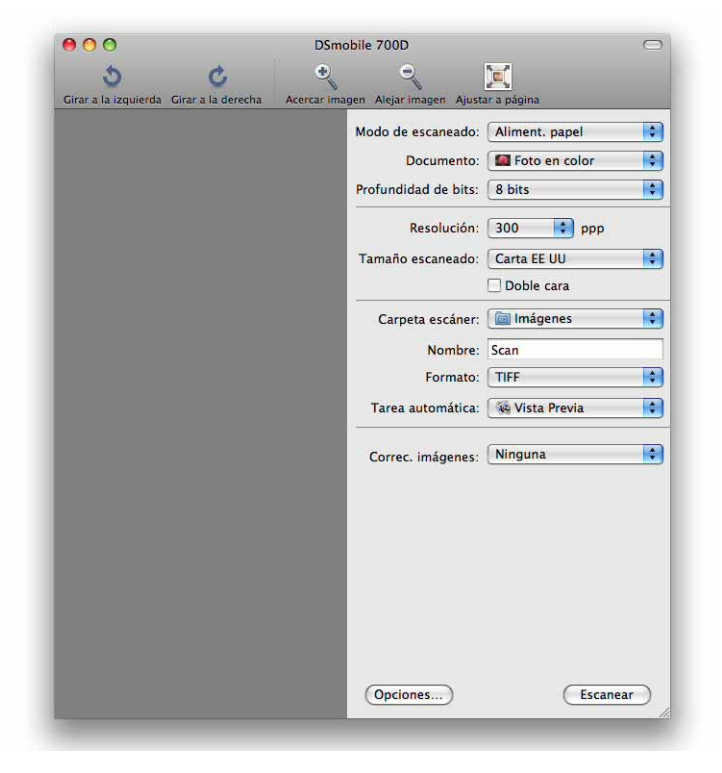

Cierre la ventana de "DSmobile 700D".

5 En el menú "Dispositivos", seleccione "Explorar dispositivos".

| Ś | Captura de Imagen | Archivo | Edición | Visualización | Dispositivos | Ventana   | Ayuda |  |
|---|-------------------|---------|---------|---------------|--------------|-----------|-------|--|
|   |                   |         |         |               | Explorar dis | positivos | . ЖВ  |  |
|   |                   |         |         |               | DSmobile 7   | 00D       |       |  |
|   |                   |         |         |               | -            |           |       |  |

6 Aparecerá la ventana "Navegador del dispositivo de captura de imagen".

|                                                                                       |                                                                            | *        | Clase | Conectado | Usar IU TWAIN |
|---------------------------------------------------------------------------------------|----------------------------------------------------------------------------|----------|-------|-----------|---------------|
| Dispositivos locales                                                                  |                                                                            |          |       |           |               |
| DSmobile 700D                                                                         |                                                                            |          | ÷     |           | Usar IU TWAIN |
| Origen de datos TWAI                                                                  | N                                                                          |          |       |           |               |
|                                                                                       |                                                                            |          |       |           |               |
|                                                                                       |                                                                            |          |       |           |               |
|                                                                                       |                                                                            |          |       |           |               |
|                                                                                       |                                                                            |          |       |           |               |
|                                                                                       |                                                                            |          |       |           |               |
|                                                                                       |                                                                            |          |       |           |               |
|                                                                                       |                                                                            |          |       |           |               |
|                                                                                       |                                                                            |          |       |           |               |
|                                                                                       |                                                                            |          |       |           |               |
|                                                                                       |                                                                            |          |       |           |               |
|                                                                                       |                                                                            |          |       |           |               |
|                                                                                       |                                                                            | *        |       |           |               |
| Nombre                                                                                | DSmobile 700D                                                              | e.       |       |           |               |
| Nombre:<br>Tipo:<br>Remoto:                                                           | DSmobile 700D<br>Escáner<br>No                                             | m        |       |           |               |
| Nombre:<br>Tipo:<br>Remoto:<br>Compartida:                                            | DSmobile 700D<br>Escâner<br>No                                             | n.       |       |           |               |
| Nombre:<br>Tipo:<br>Remoto:<br>Compartida:<br>Origen de datos TWAIN:<br>Arquitectura: | DSmobile 700D<br>Escáner<br>No<br>DSmobile 700D.ds<br>Intel, PowerPC       | - n      |       |           |               |
| Nombre:<br>Tipo:<br>Remoto:<br>Comparida:<br>Origen de datos TWAIN:<br>Arquitectura:  | DSmobile 700D<br>Escáner<br>No<br>No<br>DSmobile 700D.ds<br>Intel, PowerPC | n        |       |           |               |
| Nombre:<br>Tipo:<br>Remoto:<br>Comparida:<br>Origen de datos TWAIN:<br>Arquitectura:  | DSmobile 700D<br>Excáner<br>No<br>DSmobile 700D.ds<br>Intel, PowerPC       | <i>e</i> |       |           |               |

- 7 Haga clic en el botón "Usar IU TWAIN" situado a la derecha de "DSmobile 700D".
- 8 Haga clic en el botón "Escanear".

|       | Descargar en:     | 🛅 Imágenes                   | \$      |
|-------|-------------------|------------------------------|---------|
|       | Nombre:           | Escanear                     |         |
|       | Formato:          | JPEG 🛟                       |         |
|       | Tarea automática: | Vista Previa                 | \$      |
|       |                   | Ocurre después del escaneado |         |
| Opcio | nes)              | Esc                          | anear ) |

9 Haga clic en el botón "Calibrar".

| DSmobile                                                                                                    | 700D                                                                                                    |
|----------------------------------------------------------------------------------------------------|----------------------------------------------------------------------------------------------------|
| • Una sola cara Ambas caras   • Blanco y negro Escala de grises   • Color Color   Resolución (PPP): 300 ‡   Tamaño de escaneado: A4 (210 mm x ‡   • Destramar 5   Brillo: -5   Gamma: -5   Gamma: 1.4   Resaltar: 255   Sombra: 0 | 0 2 4 6 8 10 12 14 16 18<br>2 4 6 8 10 12 14 16 18<br>2 4 6 18 10 12 14 16 18<br>2 4 6 18 10 12 14 16 18<br>2 4 6 18 10 10 10 10 10 10 10 10 10 10 10 10 10 |
| Anchura: 21.0 cm Altura: 29.7 cm<br>Tamaño de imagen: 1.0 MB                                                                                                    |                                                                                                    |

- 10 Introduzca la hoja de calibración en blanco y negro con la flecha en la parte superior y la tira negra hacia abajo. Si lo desea, puede usar una hoja de papel blanco sin escribir.
- 1 Vuelva a hacer clic en el botón "Calibrar".

|          | DSmobile 700D                                                                                                    |
|----------|----------------------------------------------------------------------------------------------------|
| Calibrar | Introduzca el papel de calibración en blanco y<br>negro en el escáner y pulse Calibrar.                                                                                                   |
| Limpiar  | Introduzca el papel de limpieza y pulse el botón<br>Limpiar. Puede resultar útil colocar unas pocas<br>gotas de alcohol en el papel de limpieza si el papel<br>no es eficaz por sí mismo. |
|          | Cancelar                                                                                                    |

12 Una vez finalizado el escaneado de calibración, haga clic en "Aceptar" y proceda a escanear sus documentos.

# Tiger<sup>®</sup> (Mac OS<sup>®</sup> X v10.4)

- 1 Instale el controlador del escáner DSmobile 700D mediante el DVD de instalación y reinicie el ordenador.
- 2 Conecte el escáner a un puerto USB del ordenador.
- 3 Abra la carpeta "Aplicaciones" y ejecute "Captura de Imagen".

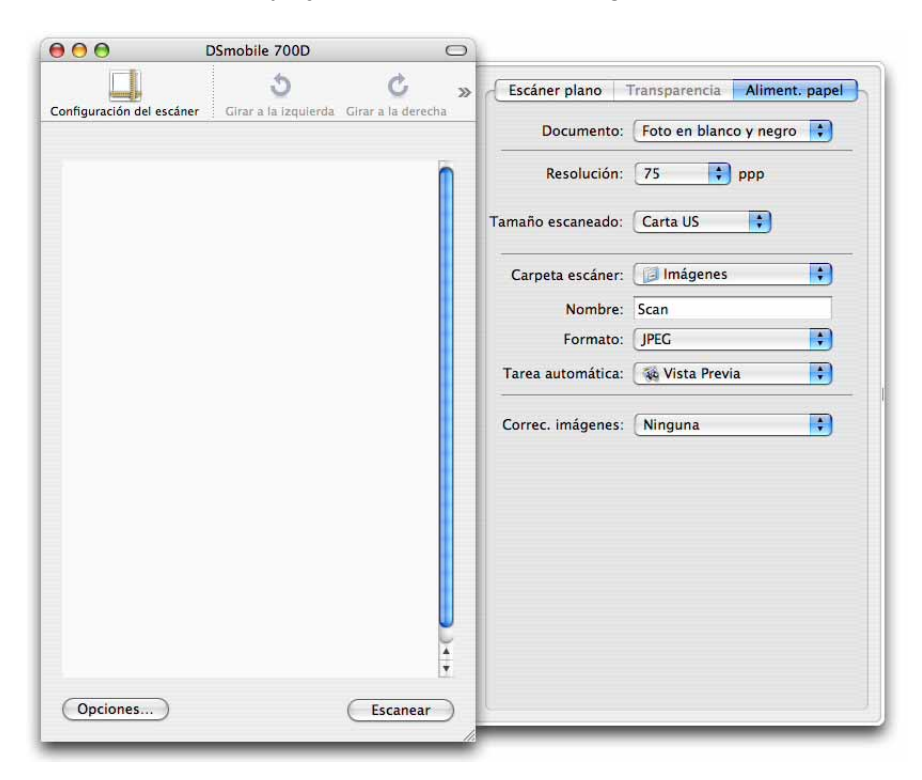

4 Cierre la ventana de "DSmobile 700D".

5 En la ventana "Dispositivos", seleccione "Explorar dispositivos".

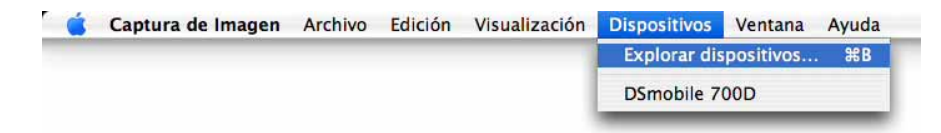

6 Aparecerá la pantalla "Dispositivos de captura de imagen".

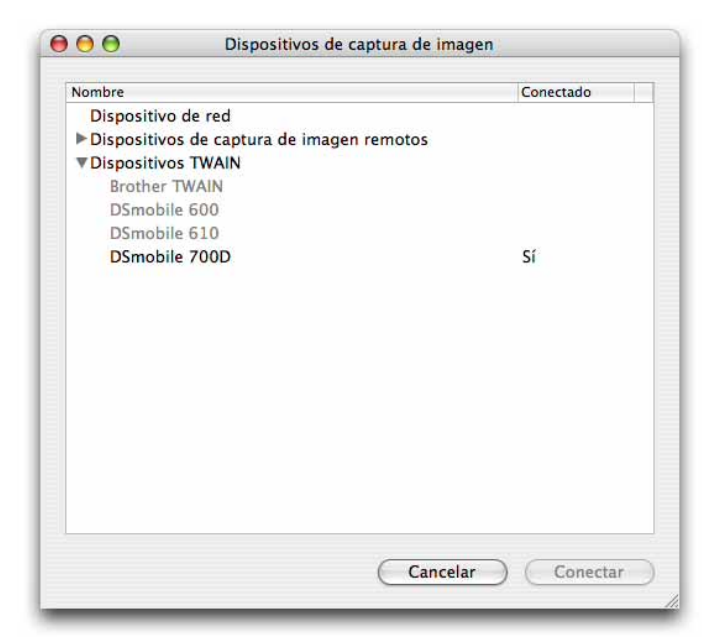

7 Haga clic en "DSmobile 700D".

Seleccione la casilla de verificación "Usar software TWAIN" de la parte inferior de la ventana.

| O Dispositivo                | os de capt <mark>ur</mark> a de <mark>im</mark> agen |
|------------------------------|------------------------------------------------------|
| Nombre                       | Conectado                                            |
| Dispositivo de red           |                                                      |
| Dispositivos de captura de i | magen remotos                                        |
| Dispositivos TWAIN           |                                                      |
| Brother TWAIN                |                                                      |
| DSmobile 600                 |                                                      |
| DSmobile 610                 |                                                      |
| DSmobile 700D                | Sí                                                   |
|                              |                                                      |
| Usar software TWAIN          | Cancelar OK                                          |

- 9 Haga clic en "Aceptar" en la ventana "Dispositivos de captura de imagen".
- 10 En el menú "Dispositivos", seleccione "DSmobile 700D".
- 11 En la ventana de "DSmobile 700D", haga clic en "Escanear".
- 12 Haga clic en el botón "Calibrar".

13 Introduzca la hoja de calibración en blanco y negro con la flecha en la parte superior y la tira negra hacia abajo. Si lo desea, puede usar una hoja de papel blanco sin escribir.

Una vez finalizado el escaneado de calibración, haga clic en "Aceptar" y proceda a escanear sus documentos.

3

## DSmobileSCAN II (solo Windows<sup>®</sup>)

Este software es compatible con Adobe<sup>®</sup> Acrobat<sup>®</sup> PDF, JPEG y TIFF. Tenga en cuenta que solo los archivos con formato PDF se pueden guardar como páginas múltiples. Los archivos JPEG y TIFF se guardarán como archivos independientes con números de índice añadidos al nombre de archivo (excepto la primera página).

### Uso de DSmobileSCAN II como opción predeterminada

La ventaja de usar DSmobileSCAN II de forma predeterminada es que, como programa predeterminado, permite escanear automáticamente. Al pulsar una vez el botón de la parte superior del escáner se abrirá el software DSmobileSCAN II, mientras que si lo vuelve a pulsar, se inicia el escaneado de un documento.

| Laconci .                        | Smobile | 700D 👻                   |          |
|----------------------------------|---------|--------------------------|----------|
| /alores del escán                | er      |                          |          |
| 🗇 Blanco/Negro                   |         | 🗌 A doble cara           | -        |
| 🖱 Escala de gris                 | es      |                          | Scalleal |
| Olor                             |         | Personalizar             |          |
| Tamaño del                       | Tamaño  | o Letter (216 x 279mm) 🔹 | Listo    |
| Archivo de sa <mark>l</mark> ida |         |                          |          |
| Tipo de archivo:                 | PDF     | - v Opciones             |          |
| Nombre del docu                  | mento:  | DSmobileSCAN-%n.pdf      |          |
| Cuardar on carp                  | eta:    | C: \Users\aaa \Documents |          |

Este programa permite al usuario seleccionar el tipo de escaneado y el tamaño del papel desde el menú principal (imagen anterior) o pulsar el botón "Personalizar" para utilizar el panel de control del administrador de documentos para una configuración más precisa. Al seleccionar la configuración personalizada, se abrirá una ventana del controlador TWAIN, independiente de la aplicación del software DSmobileSCAN II.

Si ha utilizado el botón Personalizar, se cancela la función de escaneado automático. El usuario debe elegir los parámetros que desee personalizar, hacer clic en "Aceptar" para volver a la página de escaneado y, a continuación, hacer clic en el botón verde "Escanear" para escanear la página.

Si DSmobileSCAN II <u>no</u> está establecido como programa predeterminado, al pulsar el botón de la parte superior del escáner, se abrirá una ventana en la que se le pedirá que seleccione un software de escaneado, como la que aparece en USO DEL ESCÁNER >> página 11. Siga las instrucciones de escaneado del software que haya seleccionado.

#### Nota sobre nombres de documento

Puede usar un sufijo con los nombres de archivo para añadir un número de índice o una fecha. Si añade "%n" al nombre de archivo, se añadirá a él un número secuencial comenzando por 1 (si ya existe un archivo anterior, el número se incrementa al siguiente número más alto). Si añade "%d", se añadirá una fecha, con formato AA-MM-DD al nombre del archivo.

#### Uso del icono de DSmobileSCAN II en el escritorio

Una vez instalado el software DSmobileSCAN II, aparecerá un icono ( 🛄 ) en su escritorio. El uso de este

icono iniciará el software DSmobileSCAN pero, a no ser que DSmobileSCAN II sea el programa predeterminado, entrará en modo "manual" lo que requiere que el usuario haga clic en el botón verde "ESCANEAR" para iniciar el escáner.

Si ha seleccionado DSmobileSCAN II como software de escaneado predeterminado, se iniciará el proceso de escaneado al pulsar el botón de la parte superior del escáner, una vez iniciado DSmobileSCAN II mediante el icono.

Si no ha seleccionado DSmobileSCAN II como software de escaneado predeterminado, si pulsa el botón de la parte superior del escáner cuando haya iniciado DSmobileSCAN II mediante el icono, aparecerá la ventana "Seleccionar el programa que se ejecutará con esta acción". Puede elegir otro programa en el menú. Aunque la ventana de DSmobileSCAN se mostrará en un segundo plano, eso no afectará a otra aplicación de escaneado que elija. Para cerrar la ventana de DSmobileSCAN II, debe hacer clic en la "X" de la parte superior de la pantalla de DSmobileSCAN II. El cierre de la ventana de DSmobileSCAN II no afectará a la aplicación de software actual.

## TWAIN (PARA WINDOWS<sup>®</sup>)

El controlador TWAIN para el DSmobile 700D se instala automáticamente cuando el DVD de instalación instala los controladores de Windows<sup>®</sup>. Este controlador TWAIN define las estructuras de datos y comunicación entre las aplicaciones de software de su ordenador y el DSmobile 700D.

Todo el software que aparece en la ventana "Seleccionar el programa que se ejecutará con esta acción" (se muestra a continuación) será software compatible con TWAIN y WIA, que es compatible con el escáner DSmobile 700D y que permite escanear desde dicho programa. Cada programa iniciará el escaneado de forma diferente. Siga las instrucciones correspondientes al programa de software que utilice.

| đ        | Aplicación Fax y Escáner de Windows<br>Adquirir, administrar y enrutar imágenes a par |
|----------|---------------------------------------------------------------------------------------|
| 50       | Digitalizar<br>Capturar fotos y otras imágenes desde un es                            |
| <b>3</b> | DSmobileSCAN II<br>DSmobileSCAN II                                                    |
|          |                                                                                       |

Si el software seleccionado usa la interfaz TWAIN en lugar de la interfaz del software de la aplicación, aparecerá el panel de control de TWAIN (se muestra a continuación). La interfaz TWAIN le permitirá controlar todos los parámetros del escáner. Este tipo de "ajuste preciso" puede resultar necesario para algunos de sus requerimientos de escaneado de documentos.

| <ul> <li>A una cara</li> </ul>   | © A               | doble cara           |          | Cm 0 15      | 10 15         |
|----------------------------------|-------------------|----------------------|----------|--------------|---------------|
| Blanco/Neg                       | pro 💿 Escala de g | prises 💿 Col         | lor      | 0            |               |
| Resolución (pp                   | p): 200           |                      | •        | 1            |               |
| Tamaño:                          | Tamaño Letter     | (216 x 279mm)        | *        | 5-           |               |
| Corregir incl                    | inación Rotación: | Ninguno              | •        | 10           |               |
| Recorte aut                      | omático 📃 De      | etectar fin de págin | na       | -            |               |
| Brillo                           | 1.10.1.10         |                      | Ve.      | 15-          |               |
| Contraste                        | Level a set a     |                      | <i>%</i> |              |               |
| Gamma                            |                   | 1.11(1).1            | .8       | 20-          |               |
| Realzar                          | Transarana        |                      | 55       | 25           |               |
| Sombrear                         |                   |                      | 0        |              |               |
|                                  |                   | Restable             | cer      | 30-          |               |
| Ancho: 21.                       | 6 cm Alto:        | 27.9 cm              |          | -            |               |
| Tamaño de                        | imagen: 10.70 MB  |                      |          | Bango        | 1 Vinte and 1 |
| Espacio en disco libre: 13.08 GB |                   |                      | C Zeem   | vista previa |               |

Observe las fichas Página de la parte superior del panel de control TWAIN; estas son: **Valor predefinido**, **Valores personalizados** e **Información**. Dedique unos instantes a explorar estas fichas y sus funciones.

# PageManager<sup>®</sup> 9 (para Windows<sup>®</sup>)

Este programa permite escanear, compartir y organizar de forma fácil las fotos y los documentos. No solo ayuda a convertir pilas de papel en archivos digitalizados organizados, sino que también permite ver, editar, enviar y realizar copias de seguridad de archivos en muchos formatos.

Para instalar PageManager<sup>®</sup>, consulte *Instalación de PageManager*<sup>®</sup> 9 (*para Windows*<sup>®</sup>) >> página 5. Consulte el archivo de "ayuda" que se incluye con este programa para acceder a instrucciones de uso adicionales.

## Configuración inicial con PageManager<sup>®</sup> 9

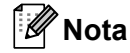

La calibración es un paso crítico en la configuración del escáner. Este proceso equilibrará la calidad de la imagen entre el ordenador y el escáner. Si, en algún momento, cambia el escáner a otro ordenador, tendrá que volver a instalar el controlador del escáner y volver a calibrarlo.

#### Selección de la fuente de escaneado

- Cuando utilice Presto! PageManager<sup>®</sup> 9 por primera vez necesitará definir la <u>Fuente de escaneado</u> que va a utilizar esta aplicación. Esto también sucede al cambiar a otro escáner.
- 2 Ejecute la aplicación PageManager<sup>®</sup> 9 y seleccione <u>Archivo</u> en el menú de la barra de herramientas.
- 3 En el menú "<u>Archivo</u>", seleccione la opción <u>Seleccionar fuente</u> y el modelo.

#### Calibración del escáner

- Para calibrar el escáner, seleccione el icono de <u>Adquirir datos de imagen</u> (icono de escáner y cámara) del menú de la barra de herramientas.
- 2 Aparecerá la pantalla de la interfaz de usuario TWAIN.
- 3 Introduzca la hoja de calibración con el extremo de la flecha impresa en primer lugar.
- Asegúrese de que el lado de la barra negra quede hacia abajo y seleccione el botón <u>Calibrar</u>.

# **BizCard<sup>®</sup> 6 (para Windows<sup>®</sup>)**

BizCard<sup>®</sup> 6 mantiene un registro de los nombres, empresas, direcciones de correo, número de teléfono/fax, direcciones de correo electrónico, entre otros. Simplemente escanee o importe sus tarjetas de negocios y BizCard<sup>®</sup> 6 guarda los datos y la imagen de cada tarjeta automáticamente. Para instalar BizCard<sup>®</sup> 6, consulte *Instalación de BizCard<sup>®</sup> 6 (para Windows<sup>®</sup>)* ➤ página 5. Consulte el archivo de "ayuda" que se incluye con BizCard<sup>®</sup> 6 para acceder a instrucciones de uso adicionales.

### Calibración del escáner

Puede calibrar el escáner DSmobile 700D la primera vez que lo utiliza para asegurar que obtiene la mejor calidad de imagen.

- 1 Haga clic en Seleccionar escáner en el menú Archivo.
- 2 Seleccione el controlador de su escáner en el cuadro de diálogo Seleccionar fuente.
- Introduzca la hoja de calibración en blanco y negro con la flecha en la parte superior y la tira negra hacia abajo. Si lo desea, puede usar una hoja de papel blanco sin escribir.
- 4 Haga clic en Digitalizar con interfaz de usuario TWAIN en el menú Archivo.
- 5 Aparecerá el cuadro de diálogo para la calibración.

#### 🖉 Nota

Para obtener mejores resultados, sugerimos que vuelva a calibrar el escáner una vez al mes aproximadamente, según el uso.

# PageManager<sup>®</sup> 9 (Para Mac OS<sup>®</sup> X v10.4, v10.5, v10.6 y v10.7)

Este programa permite escanear, compartir y organizar de forma fácil las fotos y los documentos.

No solo ayuda a convertir pilas de papel en archivos digitalizados organizados, sino que también permite ver, editar, enviar y realizar copias de seguridad de archivos en muchos formatos.

Para instalar PageManager<sup>®</sup>, consulte *Instalación de PageManager<sup>®</sup> 9 (para Mac OS<sup>®</sup> X v10.4, v10.5, v10.6 y v10.7)*  $\rightarrow$  página 19.

Consulte el archivo de "ayuda" que se incluye con este programa para acceder a instrucciones de uso adicionales.

## Configuración inicial con PageManager<sup>®</sup> 9

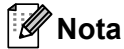

La calibración es un paso crítico en la configuración del escáner. Este proceso equilibrará la calidad de la imagen entre el ordenador y el escáner. Si, en algún momento, cambia el escáner a otro ordenador, tendrá que volver a instalar el controlador del escáner y volver a calibrarlo.

#### Selección de la fuente de escaneado

Cuando utilice Presto! PageManager<sup>®</sup> 9 por primera vez necesitará definir la fuente de escaneado que va a utilizar esta aplicación. Esto también sucede al cambiar a otro escáner.

Ejecute la aplicación PageManager<sup>®</sup> 9 y seleccione archivo en el menú de la barra de herramientas.

En el menú desplegable "Archivo", seleccione la opción Seleccionar fuente y el modelo.

Uso del software de escaneado

### Calibración del escáner

- Para calibrar el escáner, seleccione el icono de "Adquirir datos de imagen" (icono de escáner y cámara) del menú de la barra de herramientas.
- 2 Aparecerá la pantalla de la interfaz de usuario TWAIN.
- 3 Introduzca la hoja de calibración con el extremo de la flecha impresa en primer lugar.
- Asegúrese de que el lado de la barra negra quede hacia abajo y seleccione el botón Calibrar. Cuando aparezca el mensaje "La calibración se ha realizado con éxito", seleccione "Aceptar" y comience el escaneado.

# BizCard<sup>®</sup> 5 (Para Mac OS<sup>®</sup> X v10.4, v10.5, v10.6 y v10.7)

BizCard<sup>®</sup> 5 mantiene un registro de los nombres, empresas, direcciones de correo, número de teléfono/fax, direcciones de correo electrónico, entre otros. Simplemente escanee o importe sus tarjetas de negocios y BizCard<sup>®</sup> 5 guarda los datos y la imagen de cada tarjeta automáticamente. Para instalar BizCard<sup>®</sup> 5, consulte *Instalación de BizCard<sup>®</sup> 5 (para Mac OS<sup>®</sup> X v10.4. v10.5. v10.6 v v10.7)* 

Para Instalar BizCard<sup>®</sup> 5, consulte Instalación de BizCard<sup>®</sup> 5 (para Mac OS<sup>®</sup> X v10.4, v10.5, v10.6 y v10.7)
 ▶ página 19.

Consulte el archivo de "ayuda" que se incluye con BizCard<sup>®</sup> 5 para acceder a instrucciones de uso adicionales.

### Calibración del escáner

Puede calibrar el escáner DSmobile 700D la primera vez que lo utiliza para asegurar que obtiene la mejor calidad de imagen.

- 1 Haga clic en Seleccionar escáner en el menú Archivo.
- 2 Seleccione el controlador de su escáner.
- 3 Haga clic en Configuración de digitalización y reconocimiento en el menú Archivo.
- 4 Seleccione Digitalizar con interfaz de usuario TWAIN y haga clic en el botón Aceptar.
- 5 Haga clic en Digitalizar la tarjeta y reconocer en el menú Archivo. Aparecerá la ventana de DSmobile 700D.
- 6 Introduzca la hoja de calibración en blanco y negro con la flecha en la parte superior y la tira negra hacia abajo. Si lo desea, puede usar una hoja de papel blanco sin escribir.
- 7 Haga clic en el botón "Calibrar".
- 8 Asegúrese de que el lado de la barra negra quede hacia abajo y seleccione el botón Calibrar.

#### 🖉 Nota

Para obtener mejores resultados, sugerimos que vuelva a calibrar el escáner una vez al mes aproximadamente, según el uso.

# Soporte técnico (para PageManager<sup>®</sup> y BizCard<sup>®</sup>)

#### France

| +33-176607489         |
|-----------------------|
| fr.nsc@newsoft.eu.com |
|                       |
| +49-40306988851       |
| de.nsc@newsoft.eu.com |
|                       |
| +39-0699268256        |
| it.nsc@newsoft.eu.com |
|                       |
| +34-901666314         |
| sp.nsc@newsoft.eu.com |
|                       |
| +44-1480-359402       |
| uk.nsc@newsoft.eu.com |
|                       |

#### Otros países

| Dirección de correo |                     |
|---------------------|---------------------|
| electrónico:        | tech@newsoft.eu.com |

# 

# Especificaciones

| Nombre del modelo                                                                   | DSmobile 700D                                                                                |
|-------------------------------------------------------------------------------------|----------------------------------------------------------------------------------------------|
| Velocidad de escaneado (monocromo)                                                  | 6,5 segundos (A4, 200 ppp)                                                                   |
| Velocidad de escaneado (color)                                                      | 19 segundos (A4, 200 ppp)                                                                    |
| Velocidad de escaneado a doble cara<br>(monocromo)                                  | 12,5 segundos (A4, 200 ppp)                                                                  |
| Velocidad de escaneado a doble cara (color)                                         | 38 segundos (A4, 200 ppp)                                                                    |
| Resolución (óptica)                                                                 | Máx. 600 $	imes$ 600 ppp                                                                     |
| Escala de grises                                                                    | 256 niveles                                                                                  |
| Profundidad de color (int./ext.)                                                    | 24 bits                                                                                      |
| Pesos del medio                                                                     | De 65 g/m <sup>2</sup> a 120 g/m <sup>2</sup>                                                |
| Tomoños do conorto                                                                  | Ancho: hasta 216 mm                                                                          |
|                                                                                     | Largo: hasta 356 mm                                                                          |
| Ancho de escaneado de documentos                                                    | Letter: 216 mm                                                                               |
|                                                                                     | Espesor máximo del medio: 1,0 mm                                                             |
| Grosor del papel                                                                    | Espesor mínimo del medio: 0,1 mm                                                             |
| Temperatura                                                                         | De +-5 a +50 °C (funcionamiento)                                                             |
| (funcionamiento/almacenamiento)                                                     | De -20 a +60 °C (almacenamiento)                                                             |
| Humedad relativa                                                                    | De 10 a 90% HR, sin condensación (funcionamiento)                                            |
| (funcionamiento/almacenamiento)                                                     | De 10 a 90% HR a 30 °C, sin condensación (almacenamiento)                                    |
| Fuente de alimentación                                                              | Alimentación a través de bus USB<br>5 V CC                                                   |
| Consumo energético (MÁX.)                                                           | 2,3 W                                                                                        |
| Consumo energético (listo)                                                          | 0,7 W                                                                                        |
| Consumo energético (en hibernación)                                                 | 0,01 W                                                                                       |
| USB                                                                                 | 2.0 Hi-Speed                                                                                 |
| Compatibilidad con TWAIN                                                            | SÍ                                                                                           |
| Compatibilidad con WIA                                                              | SÍ                                                                                           |
| Controlador de escáner (Windows)                                                    | TWAIN, WIA para XP/Vista/Windows 7                                                           |
| Controlador de escáner (Mac)                                                        | TWAIN para Mac OS X v10.4, v10.5, v10.6 y v10.7                                              |
| Velocidad mínima del procesador                                                     | Pentium 4 1,3 GHz o posterior                                                                |
| RAM mínima                                                                          | Memoria de sistema 512 MB<br>(excepto BizCard - requiere 768 MB de memoria de sistema o más) |
| RAM recomendada                                                                     | 1 GB, altamente recomendado                                                                  |
| Espacio en disco duro para la instalación<br>(para controladores y DSmobileSCAN II) | 250 MB de espacio en disco                                                                   |

5

# Sugerencias y precauciones

El escáner DSmobile 700D puede proporcionar un tiempo de servicio largo y productivo. Le animamos a que siga las sugerencias que aparecen a continuación para mejorar la comodidad y la calidad de su experiencia de escaneado y gestión de documentos.

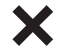

No introduzca hojas grapadas en el DSmobile 700D.

- ×
- <u>No</u> introduzca documentos con corrector, por ejemplo, Wite-Out<sup>®</sup>, escamado o húmedo.

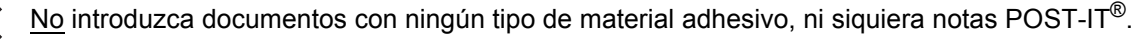

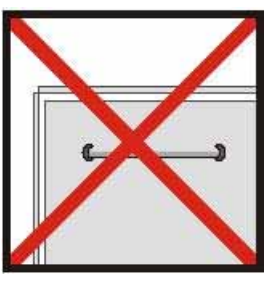

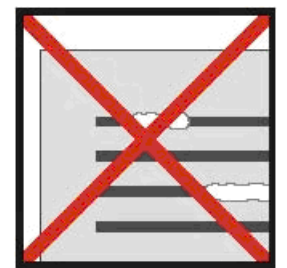

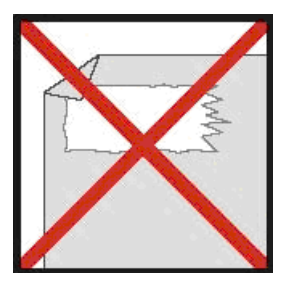

Grapas

Correctores

Elementos adhesivos

- Asegúrese de que el borde delantero del documento esté totalmente recto (que no esté arrugado y que no tenga esquinas dobladas) e introdúzcalo nivelado con la ranura de entrada.
- Limpie el escáner con la hoja de limpieza suministrada y alcohol isopropílico al 70% (no se incluye). Deposite unas gotas de alcohol en el centro de la hoja de limpieza, vaya a la Página de calibración y seleccione "Limpiar". El escáner pasará automáticamente la hoja de limpieza sobre el sensor de imágenes interno para limpiarlo.
- C Las fundas de los documentos se pueden limpiar fácilmente con un paño limpio y un limpiacristales líquido, por ejemplo, Windex<sup>®</sup>. Esto eliminará fácilmente de la funda las huellas dactilares, manchas y marcas del rodillo.